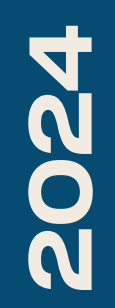

BTS SIO2

# TP-FOG

Nicolas Debut

## root@debian12:~~# mkdir fog root@debian12:~# apt install unzip -y

Pour installer fog project on effectuera ensuite un wget https://github.com/FOGProject/fogproject/archive/1.5.10.zip On lancera ensuite l'installation de fog avec les commandes suivantes:

root@debian12:~/fog# ls 1.5.10.zip fogproject-1.5.10 root@debian12:~/fog# cd fogproject-1.5.10 root@debian12:~/fog/fogproject-1.5.10# ld=s root@debian12:~/fog/fogproject-1.5.10# ls authors.txt bin CONTRIBUTING.md packages README.md 'Release Notes.MD' SELinux lih LICENSE SECURITY.md utils shc root@debian12:~/fog/fogproject-1.5.10# cd bin root@debian12:~/fog/fogproject-1.5.10/bin#

root@debian12:~/fog/fogproject-1.5.10/bin# ls installfog.sh

root@debian12:~/fog/fogproject-1.5.10/bin# ./installfog.sh\_

What type of installation would you like to do? [N/s (Normal/Storage)] N

We found the following interfaces on your system: \* ens18 - 192.168.20.48/24

Would you like to change the default network interface from ens18? If you are not sure, select No. [y/N] n

Would you like to setup a router address for the DHCP server? [Y/n] n

Would you like DHCP to handle DNS? [Y/n] n

Would you like to use the FOG server for DHCP service? [y/N] y

This version of FOG has internationalization support, would you like to install the additional language packs? [y/N] n

Using encrypted connections is state of the art on the web and we encourage you to enable this for your FOG server. But using HTTPS has some implications within FOG, PXE and fog-client and you want to read https://wiki.fogproject.org/HTTPS before you decide! Would you like to enable secure HTTPS on your FOG server? [y/N] n

Which hostname would you like to use? Currently is: debian12 Note: This hostname will be in the certificate we generate for your FOG webserver. The hostname will only be used for this but won't be set as a local hostname on your server! Would you like to change it? If you are not sure, select No. [y/N]

Une série de questions vous sera alors posée pour effectuer la configuration de votre FOG.

Dans notre cas, nous avons décidé d'activer le DHCP sur notre serveur FOG afin de simplifier la procédure par la suite.

Are you ok with sending this information? [Y/n] y

\*\*\*\*\* FOG now has everything it needs for this setup, but please understand that this script will overwrite any setting you may have setup for services like DHCP, apache, pxe, tftp, and NFS. # # It is not recommended that you install this on a production system # as this script modifies many of your system settings. Ħ This script should be run by the root user. # It will prepend the running with sudo if root is not set # Please see our wiki for more information at: Ħ \*\*\*\*\*\* https://wiki.fogproject.org/wiki/index.php # 

- \* Here are the settings FOG will use:
- \* Base Linux: Debian
- \* Detected Linux Distribution: Debian GNU/Linux
- \* Interface: ens18
- \* Server IP Address: 192.168.20.48
- \* Server Subnet Mask: 255.255.255.0
- \* Hostname: debian12
- \* Installation Type: Normal Server
- \* Internationalization: No
- \* Image Storage Location: /images
- \* Using FOG DHCP: Yes
- \* DHCP router Address:
- \* Send OS Name, OS Version, and FOG Version: Yes

\* Are you sure you wish to continue (Y/N) y

\* Installation Started

\* Testing internet connection.....

Une fois la configuration effectuée, votre FOG s'installera et configurera tous les fichiers nécessaires à son utilisation.

### Vous devrez ensuite, depuis un client, accéder à l'interface web de FOG en vous rendant à l'adresse suivante :

### http://192.168.20.48/fog/management (remplacez l'adresse IP par celle de votre serveur FOG). Une fois sur l'interface, cliquez sur Install/Update Now pour finaliser l'installation.

FOG Project

Install/Update

If you would like to backup your FOG database you can do so using MySQL Administrator or by running the following command in a terminal window (Applications->System Tools->Terminal),

mysqldump --allow-keywords -x -v fog > fogbackup.sql

Your FOG database schema is not up to date, either because you have updated or this is a new FOG installation. If this is an upgrade, there will be a database backup stored on your FOG server defaulting under the folder /home/fogDBbackups. Should anything go wrong, this backup will enable you to return to the previous install if needed

Install/Update Now

Are you sure you wish to install or update the FOG database?

Default User Information Username: fog Password: password

\* Changed configurations:

The FOG installer changed configuration files and created the following backup files from your original files: \* /etc/vsftpd.conf <=> /etc/vsftpd.conf.1732783443 \* /etc/exports <=> /etc/exports.1732783443

root@debian:~/fog/fogproject–1.5.10/bin# 🔄

Vous pourrez ensuite vous connecter à l'interface avec les identifiants qui vous auront été fournis.

Attention : Dans notre contexte, nous sommes dans un environnement de laboratoire. Ainsi, notre FOG sera sur un réseau séparé de celui des clients afin de ne pas impacter le réseau principal, qui possède déjà un DHCP. Pour des raisons pratiques, nous attribuerons ensuite une adresse IP statique à notre serveur FOG, en utilisant la même adresse IP que celle qui a été configurée lors de l'installation. En effet, les fichiers de configuration ont été paramétrés avec cette IP ; si elle change, votre FOG risque de ne plus fonctionner correctement.

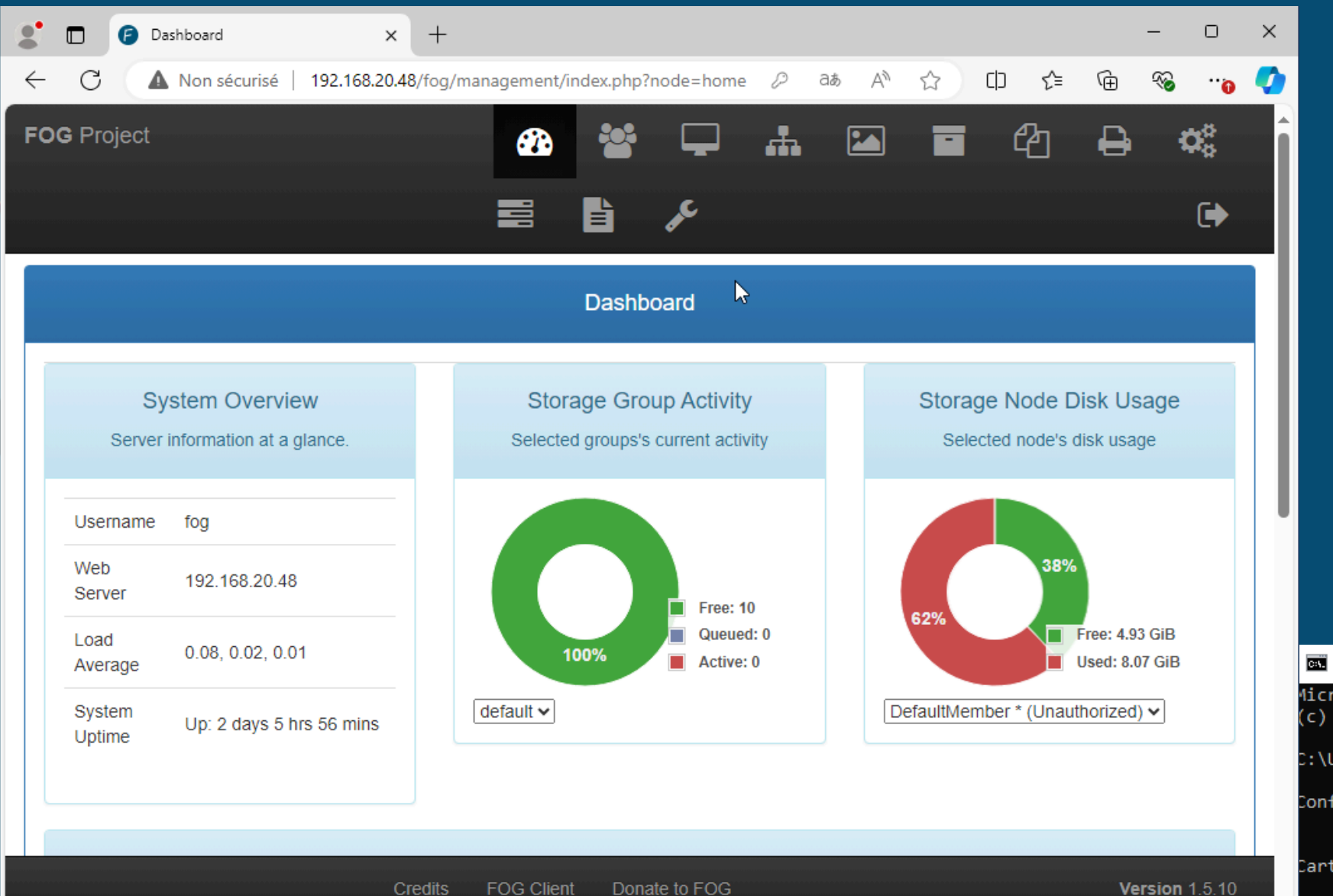

Comme nous pouvons le voir, nous avons accès à l'interface web de notre FOG, et nous pouvons également constater que notre DHCP fonctionne correctement.

Invite de commandes

/icrosoft Windows [version 10.0.19043.928] (c) Microsoft Corporation. Tous droits réservés.

:\Users\Client>ipcc.fig

Configuration IP de Windows

Carte Ethernet Ethernet :

Suffixe DNS propre à la connexion. . . : Passerelle par défaut. . . . . . . . . .

C:\Users\Client≻\_

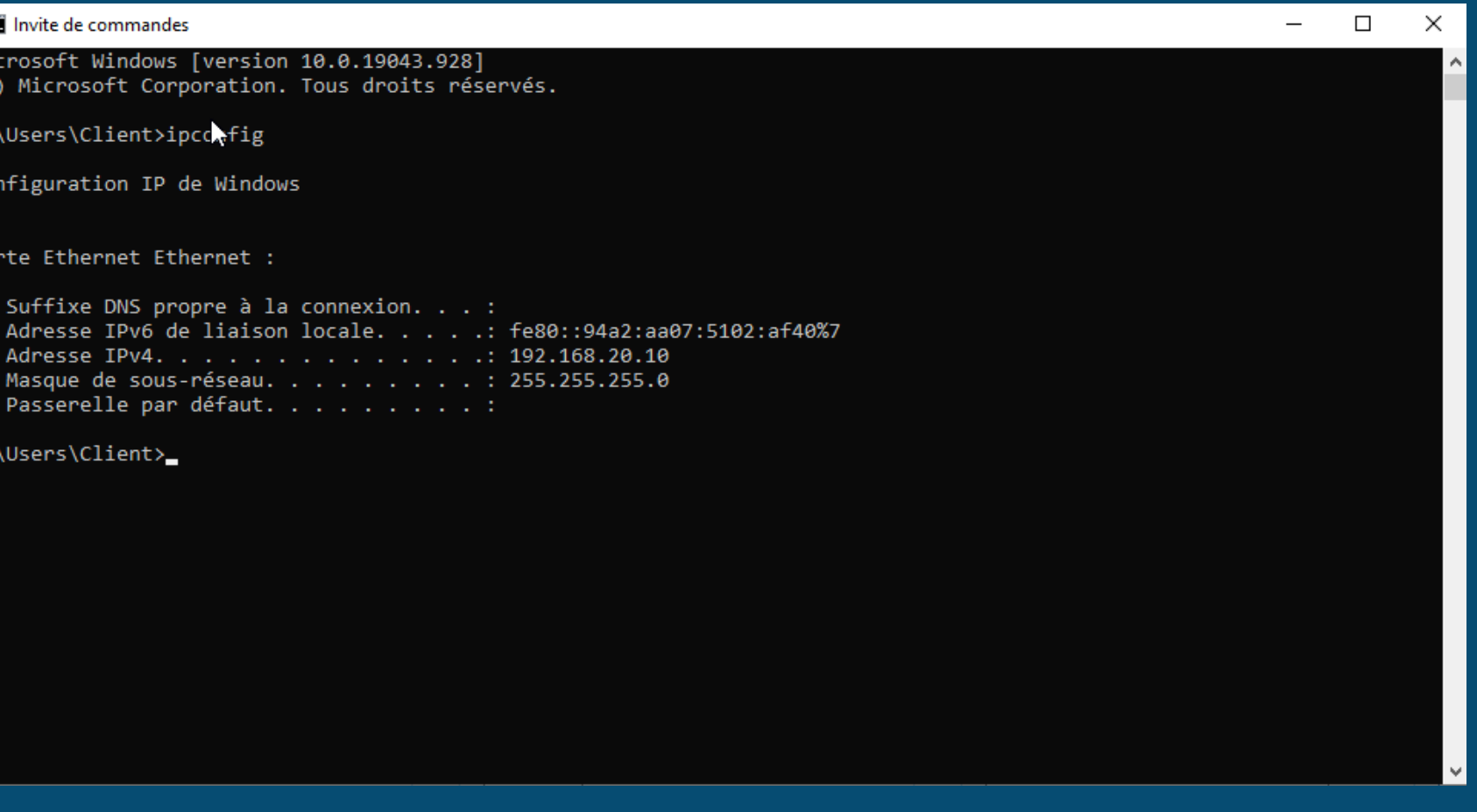

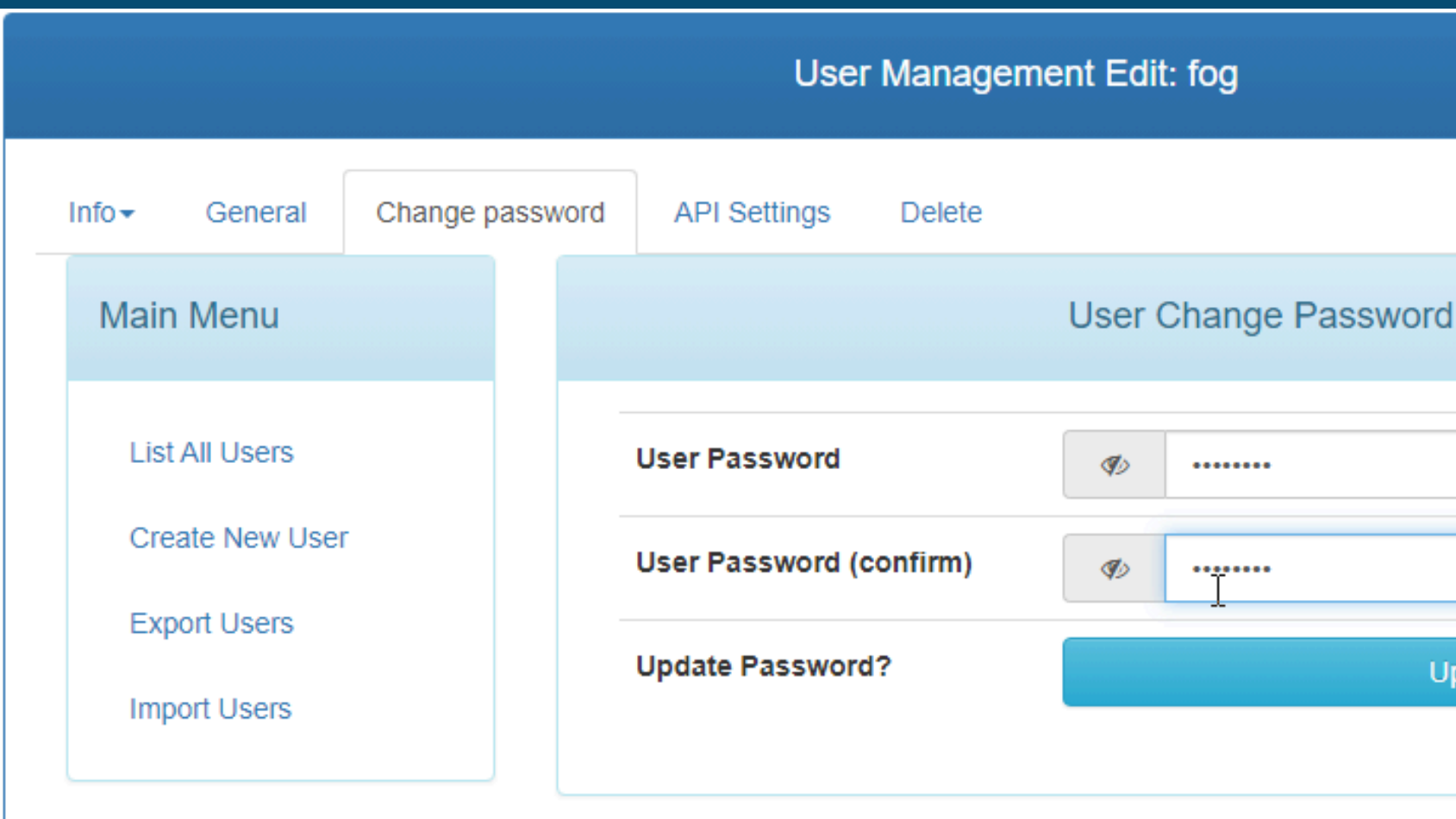

Pour changer votre mot de passe depuis l'interface web, allez dans Users > List All Users > sélectionnez l'utilisateur fog > Change Password. Ensuite, entrez votre nouveau mot de passe et cliquez sur Update.

| d      |   |   |  |
|--------|---|---|--|
| u      |   |   |  |
|        |   |   |  |
|        | Ô | ø |  |
| Jpdate |   |   |  |
|        |   |   |  |
|        |   |   |  |

### Un LAMP est un ensemble d'outils utilisés pour créer et héberger des sites web ou des applications. Il regroupe :

Linux : Le système d'exploitation, qui constitue la base de l'infrastructure. Apache : Le serveur web, qui gère les requêtes HTTP et diffuse les pages web aux utilisateurs. MySQL : Le système de gestion de base de données, utilisé pour stocker et gérer les données. PHP: Le langage de programmation utilisé pour développer des applications dynamiques côté serveur.

> root@debian12:~# systemctl status apache2 apache2.service - The Apache HTTP Server Loaded: loaded (/lib/systemd/system/apache2.service; enabled; preset: enabled) Active: active (running) since Thu 2024-12-12 09:40:27 CET; 3 days ago

> ot@debian12:~# systemctl status mysql 🗈 mariadb.service - MariaDB 10.11.6 database server Loaded: loaded (/lib/systemd/system/mariadb.service; enabled; preset: enabled) Active: active (running) since Thu 2024-12-12 09:40:28 CET; 3 days ago

| root@debian12:∼# mysql -u root -p<br>Enter password:<br>Welcome to the MariaDB monitor. Commands end with ; or ∖g.<br>Your MariaDB connection id is 19435<br>Server version: 10.11.6-MariaDB-0+deb12u1 Debian 12 | FOG Project                                               |  |
|----------------------------------------------------------------------------------------------------|-----------------------------------------------------------|--|
| Copyright (c) 2000, 2018, Oracle, MariaDB Corporation Ab and others.<br>Type 'help;' or '\h' for help. Type '\c' to clear the current input statement.                                                           | License<br>Kernel Update<br>iPXE General                  |  |
| MariaDB [(none)]> SHOW DATABASES;<br>+                                                                                                    | Configuration<br>iPXE Menu Item<br>Settings               |  |
| fog<br>  information_schema  <br>  mysql  <br>  performance_schema                                                                                                    | iPXE New Menu Entry<br>Client Updater<br>MAC Address List |  |
| sys  <br>+                                                                                                    | FOG Settings<br>Log Viewer                                |  |

On remarque qu'une base de donnée Pour mo fog à été créer spécifiquement pour le menu serveur. General

Pour modifier la valeur du timeout du menu pxe rendez-vous dans iPXE General Configuration>Menu Hide/No Menu settings, puis changez la valeur du Hide Menu Timeout.

| <i>&amp;</i> *        | <b>Ļ</b> | #         |           |     | ආ   | ₽ | <b>Q</b> o |
|-----------------------|----------|-----------|-----------|-----|-----|---|------------|
|                       | e        |           |           |     |     |   | €          |
|                       |          | , 1       | <b>,</b>  | 5   |     |   |            |
| Me                    | nu Hide  | /No Me    | nu settin | igs |     |   |            |
| No Menu               |          |           |           |     | ?   |   |            |
| Hide Menu             |          |           |           |     | ?   |   |            |
| Hide Menu Timeout 🛛 🔓 | 3        |           |           | ð   | ?   |   |            |
| Boot Key Sequence     | - Please | select an | option -  |     | • ? |   |            |
| Make Changes?         |          | ι         | Jpdate    |     |     |   |            |
|                       |          |           |           |     |     |   |            |
|                       | Boot     | Exit set  | tings     |     |     |   |            |

| FO | G Project                          | <br>æ                               | ** | Ţ         | #         |           |      | ආ | ₽ | <b>Q</b> 0 |
|----|------------------------------------|-------------------------------------|----|-----------|-----------|-----------|------|---|---|------------|
|    |                                    |                                     | È  | æ         |           |           |      |   |   | ¢          |
|    | Main Menu                          |                                     |    | Configura | ation Imp | port/Expo | ort  |   |   |            |
|    | Home                               |                                     |    | Exp       | ort Data  | base      |      |   |   |            |
|    | Kernel Update                      | Export Database                     | ?  |           |           | Ex        | port |   |   |            |
|    | iPXE General<br>Configuration      |                                     |    |           |           |           |      |   |   |            |
|    | iPXE Menu Item<br>Settings         |                                     |    | Imp       | ort Data  | base      |      |   |   |            |
|    | iPXE New Menu Entry                | Import Database?<br>Max Size: 3000M | ?  | Brows     | e         |           |      |   |   |            |
|    | Client Updater<br>MAC Address List | Import Database?                    | ?  |           |           | Im        | port |   |   |            |
|    | FOG Settings                       |                                     |    |           |           |           |      |   |   |            |

Pour sauvegarder la configuration de votre fog rendez-vous dans fog configuration > Configuration Save > cliquer sur Export pour sauvegarder la base de données > puis vous pourez la restaurer en cliquant sur Browse, sélectionnée la sauvegarde et cliquer sur Import.

|                  |         | Report Management                                                                           |
|------------------|---------|---------------------------------------------------------------------------------------------|
| Main Menu        |         | Full History Export                                                                         |
| Home             |         | x                                                                                           |
| Equipment Loan   | User ≎  | Information                                                                                 |
| History Report   | Search. | Search                                                                                      |
| Host List        |         |                                                                                             |
| Hosts And Users  | fog     | [2024-11-29 13:20:30] HookEvent ID: 18 NAME:<br>LoginSuccess has been successfully updated. |
| Imaging Log      |         | [2024-11-29 13:20:30] HookEvent ID: 19 NAME:                                                |
| Inventory Report | fog     | MAIN_MENU_DATA has been successfully<br>updated.                                            |
| Danding Mag List |         |                                                                                             |

Pour retrouver l'historique des logs, rendez-vous dans Report Management > History Report, laissez les champs vides, puis cliquez sur Search. Ensuite, sélectionnez l'icône du format que vous souhaitez télécharger.

| Time 🗘                     | IP 🗘                                                                                                    |
|----------------------------|----------------------------------------------------------------------------------------------------|
| Search                     | Search                                                                                                    |
| 2024-11-<br>29<br>13:20:30 | 192.168.20.97                                                                                                    |
| 2024-11-<br>29<br>13:20:30 | 192.168.20.97                                                                                                    |
|                            | Time       ♦         Search       2024-11-         29       13:20:30         2024-11-       29         13:20:30       13:20:30 |

# Pour la capture d'image, que ce soit sur Windows ou sur Linux, dans le menu Proxmox, vous devrez modifier l'ordre de démarrage (boot order) pour mettre le réseau en priorité.

| Virtual Machine 206 (v | vindows-fog) on node 'proxmo | <b>x3'</b> No Tag | js 🖋         |                 |                                                     |  |
|------------------------|------------------------------|-------------------|--------------|-----------------|-----------------------------------------------------|--|
| Summary                | Edit Revert                  |                   |              |                 |                                                     |  |
| >_ Console             | Name                         |                   | windows-f    | og              |                                                     |  |
| Hardware               | Start at boot                |                   | No           |                 |                                                     |  |
| 📥 Cloud-Init           | Start/Shutdown order         |                   | order=any    |                 |                                                     |  |
| Options                | OS Type                      |                   | Microsoft \  | Windows 11/2022 | /2025                                               |  |
| Task History           | Boot Order                   |                   | ide0, ide2,  | net0            |                                                     |  |
| Manitar                | Use tablet for pointer       |                   | Yes          |                 |                                                     |  |
|                        | Hotplug                      |                   | Disk, Netw   | vork, USB       |                                                     |  |
| 🖺 Backup               | ACPI support                 |                   | Yes          |                 |                                                     |  |
| 13 Replication         | KVM hardware virtualization  | Edit: Boot        | S C          |                 |                                                     |  |
| Snapshots              | Freeze CPU at startup        |                   |              |                 |                                                     |  |
| 🛡 Firewall 🔹 🕨         | Use local time for RTC       | #                 | Enabled      | Device          | Description                                         |  |
| Permissions            | RTC start date               | ≡ 1               |              | ≓ net0          | virtio=BC:24:11:AB:94:88,bridge=vmbr9,firewall=1    |  |
|                        | SMBIOS settings (type1)      | ≡ 2               |              | 🖨 ide0          | VM:vm-206-disk-1,size=32G                           |  |
|                        | QEMU Guest Agent             | ≡ 3               |              | ide2            | local:iso/Win10_21H1_French_x64.iso,media=cdrom,siz |  |
|                        | Protection                   |                   |              |                 |                                                     |  |
|                        | Spice Enhancements           |                   |              |                 |                                                     |  |
|                        | VM State storage             | Drag and dr       | op to reorde | r               |                                                     |  |
|                        |                              | O Help            | ]            |                 | ок                                                  |  |
|                        |                              |                   | )            |                 |                                                     |  |
|                        |                              |                   |              |                 |                                                     |  |
|                        |                              |                   |              |                 |                                                     |  |
|                        |                              |                   |              |                 |                                                     |  |
|                        |                              |                   |              |                 |                                                     |  |

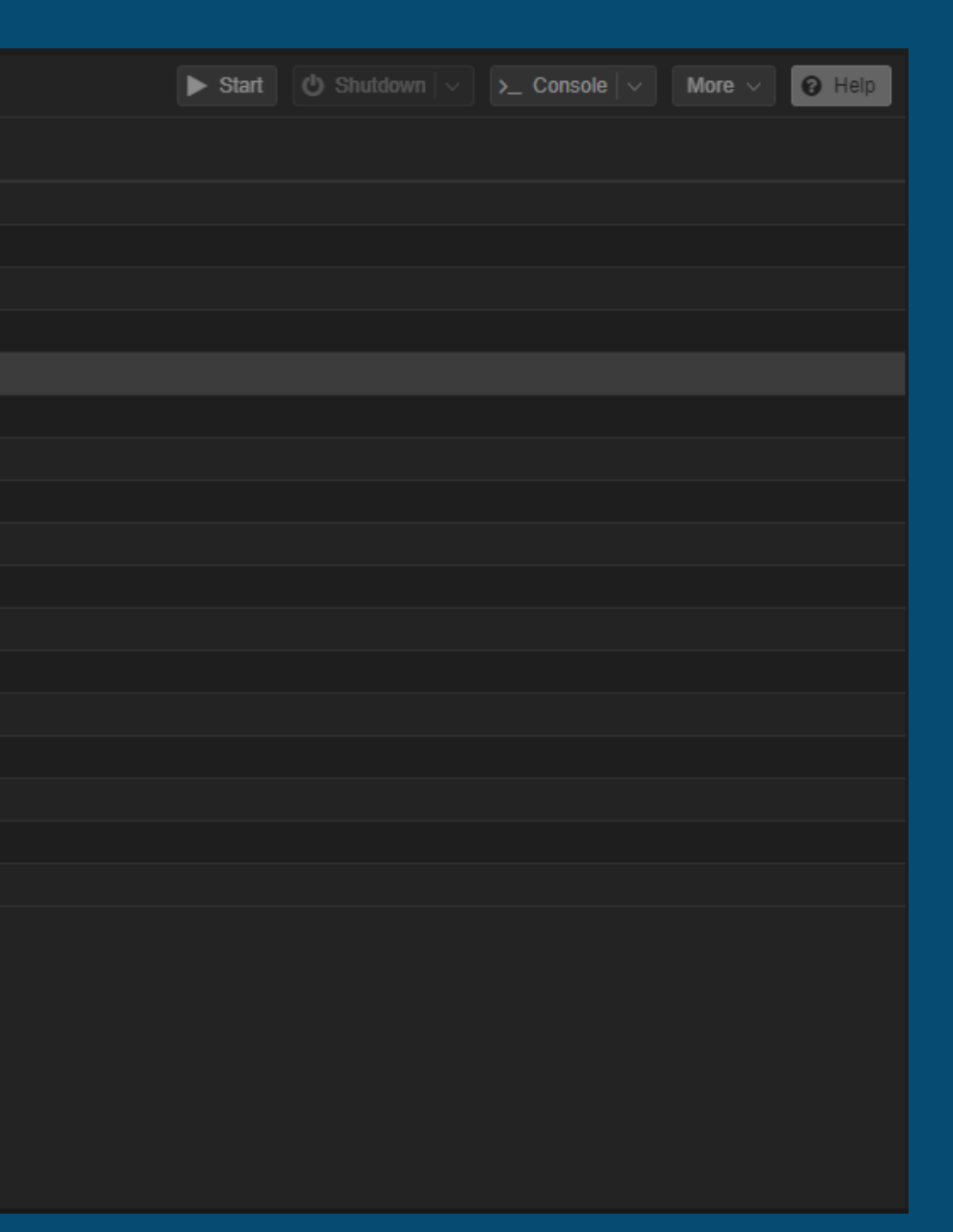

Vous devrez ensuite, lors du démarrage de vos machines, cliquer sur l'option indiquée ci-dessous pour répertorier vos machines sur votre FOG. Attention : pour Windows, vous devrez modifier une autre option dans Proxmox, à savoir le BIOS, en le passant de UEFI à SeaBIOS.

Host is NOT registered!

Boot from hard disk Run Memtest86+ Perform Full Host Registration and Inventory Quick Registration and Inventory Deploy Image Join Multicast Session Client System Information (Compatibility)

# Nous allons ensuite créer nos deux images, Windows et Debian, dans le menu Image > Create New Image.

| FOG Project Search | ۹ 🚳 皆                    | 두 🚠 🎦 🖬 🍄                                       | ) 🖶             | FOG Project Search                | ۹ 🚳 皆                  | 🖵 🚠 🖂 i                       | • 4 🖨 📽        |
|--------------------|--------------------------|-------------------------------------------------|-----------------|-----------------------------------|------------------------|-------------------------------|----------------|
|                    |                          | Jr€                                             |                 |                                   |                        | ₽¢                            | (+)            |
| Main Menu          |                          | New Image                                       |                 | Main Menu                         |                        | New Image                     |                |
| List All Images    | Image Name               | Windows10                                       |                 | List All Images                   | Image Name             | debian12                      |                |
| Create New Image   | Image Description        |                                                 |                 | Create New Image<br>Export Images | Image Description      | I                             |                |
| Export Images      |                          |                                                 | /               | Import Images                     | Storage Group          | default - (1)                 | ▼              |
| Import Images      | Storage Group            | default - (1)                                   |                 | Multicast Image                   | Operating System       | Linux - (50)                  | ~              |
| Multicast Image    | Operating System         | Windows 10 - (9)                                | <b></b>         |                                   | Image Path             | /images/ debian12             |                |
|                    | <sup>Kở</sup> Image Path | /images/ Windows10                              |                 |                                   | Image Type 🚺           | Single Disk - Resizable - (1) | •              |
|                    | Image Type 📵             | Multiple Partition Image - Single Disk (Not Res | izable) - (2) 🔻 |                                   | Partition              | Everything - (1)              | <b></b>        |
|                    | Partition                | Everything - (1)                                | ~               |                                   | Image Enabled          |                               |                |
|                    | Image Enabled            |                                                 |                 |                                   | Credits FOG Client Dor | ate to FOG                    | Version 1.5.10 |

# Nous allons ensuite capturer l'image de nos deux machines en allant dans la liste de nos Hosts, puis en cliquant sur Capture pour chacune d'elles.

|                                   |    | <br>H | ost Manageme                        | ent                |
|-----------------------------------|----|-------|-------------------------------------|--------------------|
| Main Menu                         |    |       |                                     | All Hosts          |
| List All Hosts<br>Create New Host | \$ | \$    | Host \$                             | Imaged Search      |
| Export Hosts                      | ?  | ۵     | debian12<br>bc:24:11:85:0d:28       | 2024-12-12 10:59:4 |
|                                   | ?  | 0     | windows10-test<br>bc:24:11:ab:94:88 | 2024-12-13 13:11:4 |

|   | \$<br>Task | Assigned<br>Image | \$ |
|---|------------|-------------------|----|
|   |            | Search            |    |
| , | ±±<<br>×   | debian12          |    |
|   | ±±.≪<br>∞  | Windows10         |    |

## <u>En redémarrant vos clients, vous verrez une interface de ce type se lancer. Cela</u> correspond au temps nécessaire pour que votre client communique avec le serveur et détermine les actions à effectuer.

[Link:up, TX:0 TXE:0 RX:0 RXE:0] Configuring (net0 bc:24:11:85:0d:28)..... ok net0: 192.168.20.11/255.255.255.0 Next server: 192.168.20.48 Filename: undionly.kkpxe tftp://192.168.20.48/undionly.kkpxe... ok undionly.kkpxe : 103589 bytes [PXE-NBP] "XE->EB: !PXE at 9C6C:0710, entry point at 9C6C:0160 UNDI code segment 9C6C:0802, data segment 9CF0:2CE0 (625-639kB) UNDI device is PCI 00:12.0, type DIX+802.3 625kB free base memory after PXE unload iPXE initialising devices...ok iPXE 1.21.1+ (g47159) -- Open Source Network Boot Firmware -- https://ipxe.org Features: DNS FTP HTTP HTTPS iSCSI NFS TFTP VLAN AOE ELF MBOOT PXE bzImage Menu PXEXT Configuring (net0 bc:24:11:85:0d:28)..... ok Received DHCP answer on interface net0 tftp://192.168.20.48/default.ipxe... ok http://192.168.20.48/fog/service/ipxe/boot.php... ok bzImage... ok init.xz... ok

# Vous verrez ensuite une interface comme celle-ci se lancer, le temps que la capture d'image soit effectuée.

| Partclone                                                                                          |                                      |
|----------------------------------------------------------------------------------------------------|--------------------------------------|
| Starting to clone device (/dev/sda1) to image (/tmp/pigz1)                                         | Starting to clon                     |
| note: Storage Location 192.168.20.48:/images/dev/, Image nam                                       | note: Storage Lo                     |
| e debian12                                                                                         | e Windows10                          |
| Reading Super Block                                                                                | Reading Super Bl                     |
| Calculating bitmap Please wait                                                                     | Calculating bitm                     |
| done !                                                                                             | done!                                |
| File system: EXTFS                                                                                 | File system: NT                      |
| Device size: 3.2 GB = 781769 Blocks                                                                | Device size: 1                       |
| Space in use: 2.0 GB = 479674 Blocks                                                               | Space in use: 1                      |
| Free Space: 1.2 GB = 302095 Blocks                                                                 | Free Space: 48                       |
| Block size: 4096 Byte                                                                              | Block size: 40                       |
| Elapsed: 00:00:05 Remaining: 00:01:05 Rate: 1.67GB/min<br>Current Block: 34051 Total Block: 781769 | Elapsed: 00:04:1<br>Current Block: 1 |
| Data Block Process:                                                                                | Data Block Proce                     |
| 7.10%                                                                                              |                                      |
| Total Block Process:<br>4.36%                                                                      | Total Block Proc                     |

```
Partclone
e device (/dev/sda3) to image (/tmp/pigz1)
cation 192.168.20.48:/images/dev/, Image nam
ock
ap... Please wait...
FS
   GB = 2739499 Blocks
0.7 GB = 2621559 Blocks
3.1 MB = 117940 Blocks
96 Byte
0 Remaining: 00:02:55
                                 1.51GB/min
                        Rate:
601092 Total Block: 2739499
ss:
                                      58.77%
ess:
                                      58.44%
```

# Une fois cela fait, si vous retournez sur votre FOG, vous verrez que vos images ont bien été stockées.

| Main Menu All Images   Listig I Images   Create New Image   Export Images   Import Images   Multicast Image   Image Name   Image Name   Image Name   Image Name   Image Name   Image Name   Image Name   Image Name   Image Name   Image Name   Image Name   Image Name   Image Name   Image Name   Image Name   Image Name   Image Name   Image Name   Image Name                                                                                                    |                                    |          |    | I | mage Management                                                                |       |
|----------------------------------------------------------------------------------------------------|------------------------------------|----------|----|---|--------------------------------------------------------------------------------|-------|
| Listri Images   Create New Image   Export Images   Import Images   Multicast Image   Image   Image <th>Main Menu</th> <th></th> <th></th> <th></th> <th>All Ima</th> <th>ges</th> | Main Menu                          |          |    |   | All Ima                                                                        | ges   |
| Import Images   Multicast Image     Images     Images <th>List II Images<br/>Create New Image</th> <th>\$</th> <th>\$</th> <th></th> <th>Image Name</th> <th>Stor</th>                      | List II Images<br>Create New Image | \$       | \$ |   | Image Name                                                                     | Stor  |
| Image: Second state     Image: Second state     ZSTD Compressed       Image: Second state     Image: Second state     Windows10 - 1       Image: Second state     Image: Second state     Single Disk - Resizable       Image: Second state     Image: Second state     Image: Second state                                                                                                    | Import Images<br>Multicast Image   | <b>•</b> | 0  |   | Search<br>debian12 - 2<br>Single Disk - Resizable                              | Sea   |
| (S111) 0000000                                                                                                    |                                    | _<br>_   | •  |   | ZSTD Compressed<br>Windows10 - 1<br>Single Disk - Resizable<br>ZSTD Compressed | defau |

| orage<br>oup | Image<br>Size:<br>ON<br>CLIENT | Captured \$            |
|--------------|--------------------------------|------------------------|
| arch         | Search                         | Search                 |
| ault         | 2.98 GiB                       | 2024-12-12<br>08:53:22 |
| ault         | 11.08 GiB                      | 2024-12-12<br>10:33:00 |

## Pour changer le répertoire cible, rendez-vous dans Storage > All Storage Nodes > Default Member, puis modifiez le Image Path avec le nouveau répertoire souhaité.

| All Storage Nodes                   | Storage Node Name            | DefaultMember                       |
|-------------------------------------|------------------------------|-------------------------------------|
| Add Storage Node All Storage Groups | Storage Node Description     | Auto generated fog nfs group member |
| Add Storage Group                   | IP Address                   | 192.168.20.48                       |
|                                     | Web root                     | /fog                                |
|                                     | Max Clients                  | 10                                  |
|                                     | Is Master Node               | ☑ ?                                 |
|                                     | Replication Bandwidth (Kbps) | <b>?</b> 0                          |
|                                     | Storage Group                | default - (1)                       |
|                                     | Image Path                   | /images                             |
|                                     | FTP Path                     | limages                             |

## Passons maintenant au déploiement. Pour commencer, créons un groupe dans lequel nous ajouterons nos deux machines Windows.

|                 | ?                      |             | 0 | windows10-test<br>bc:24:11:ab:94:88 | 2024-12-13 13:11:46 | L C Windows10 |             |                    |          |
|-----------------|------------------------|-------------|---|-------------------------------------|---------------------|---------------|-------------|--------------------|----------|
| Main Menu       |                        |             |   |                                     |                     |               |             |                    |          |
| List All Groups | Group Name             | GrpeWindows | 8 |                                     |                     |               |             | Group Associations |          |
| Export Groups   | Group Description      |             | 4 | Create new group                    |                     |               |             |                    |          |
| Import Groups   | Group Kernel           |             |   |                                     |                     |               |             | or                 |          |
|                 | Group Kernel Arguments |             |   |                                     |                     | А             | dd to group | rpeWindows - (1)   | <b>*</b> |
|                 | Group Primary Disk     |             |   |                                     |                     | Mak           | (e changes? | Upd                | ate      |
|                 | make changes ?         | Add         |   |                                     |                     |               | -           |                    |          |

Nous allons ensuite nous rendre dans le menu Host et ajouter nos machines dans le groupe approprié.

Pour le déploiement en unicast, vous avez ensuite deux options :
Déployer depuis FOG en allant dans le menu Host, puis en cliquant sur Deploy.
Déployer depuis le menu FOG de votre client en cliquant sur Deploy Image et en sélectionnant l'image souhaitée.

|                |                 | Ш                   |                        |                            |           |
|----------------|-----------------|---------------------|------------------------|----------------------------|-----------|
| Started<br>By: | Hostname<br>MAC | \$<br>Image<br>Name | Start<br>Time          | Working<br>with \$<br>node | Status \$ |
| Search         | Search          | Search.             | Search                 | Search                     |           |
| fog            | debian12        | debian12            | 2024-12-12<br>10:49:25 | DefaultMember              | ं 🕹       |

 Host is registered as debian12!

 Boot from hard disk
 (1)

 Run Memtest86+
 Upper state Product Key

 Deploy Image
 Join Multicast Session

 Join Multicast Session
 Upper state Product Key

 Direct Host Deploy Image
 Join Multicast Session

 Join Multicast Session
 Upper state Product Key

 Direct Host Deploy Image
 Join Multicast Session

 Client System Information (Compatibility)
 Upper System Information (Compatibility)

### Le déploiement se lancera ensuite.

```
Partclone
Partclone v0.3.20 http://partclone.org
Starting to restore image (-) to device (/dev/sda3)
note: Storage Location 192.168.20.48:/images/, Image name Wi
ndows10
Calculating bitmap... Please wait...
done!
File system: NTFS
Device size: 11.2 GB = 2739499 Blocks
Space in use: 10.7 GB = 2621559 Blocks
Free Space: 483.1 MB = 117940 Blocks
Block size:
             4096 Byte
Elapsed: 00:00:17 Remaining: 00:02:44 Rate:
Current Block: 245806 Total Block: 2739499
Data Block Process:
Total Block Process:
```

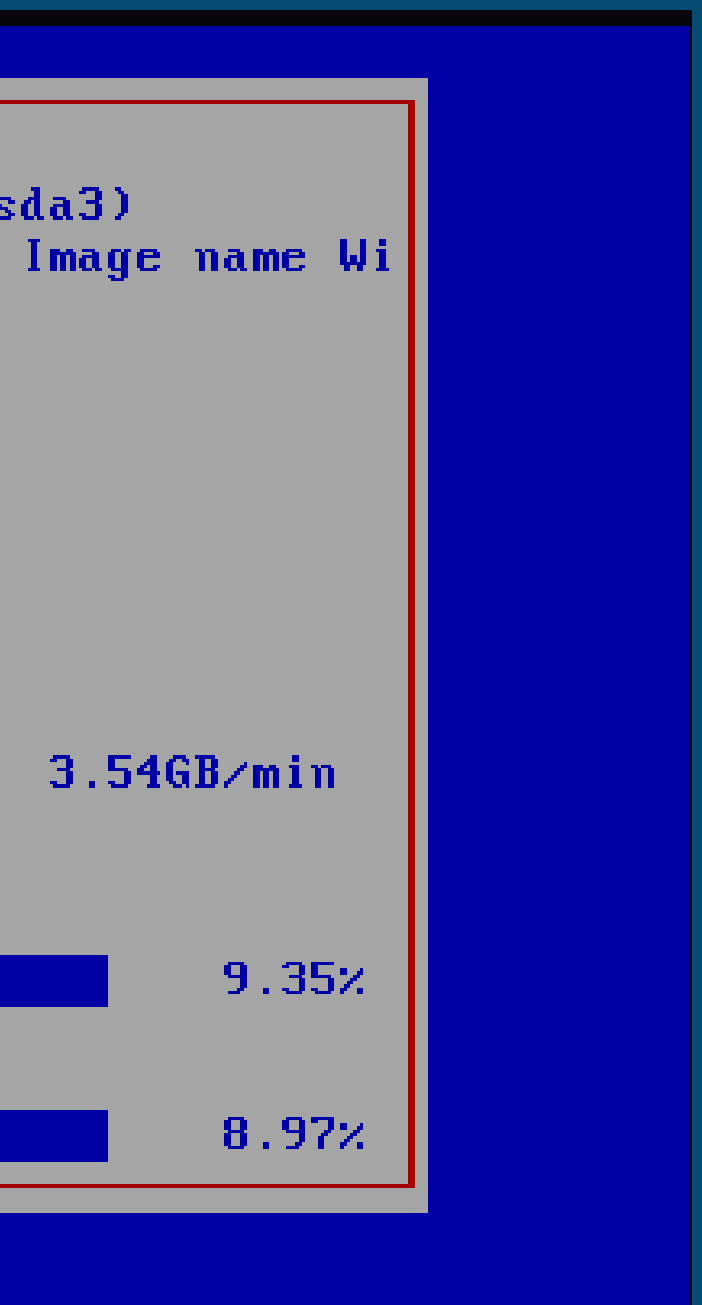

## En multicast ce n'est pas beaucoup plus compliquer il vous suffit d'aller dans Group>List All Groups puis de cliquer sur deploy

| Group Management |  |             |    |         |    |         |  |  |
|------------------|--|-------------|----|---------|----|---------|--|--|
| Main Menu        |  | All Groups  |    |         |    |         |  |  |
| List All Groups  |  | Name        | \$ | Members | \$ | Tasking |  |  |
| Create New Group |  | Search      |    | Search  |    |         |  |  |
| Export Groups    |  | GrpeWindows |    | 2       |    | ±∢X     |  |  |
| Import Groups    |  | ·           |    | $\Im$   |    |         |  |  |

## Vous verrez ensuite sur les deux machines la même interface se lancer.

```
Partclone
Partclone v0.3.20 http://partclone.org
Starting to restore image (-) to device (/dev/sda1)
note: Storage Location 192.168.20.48:/images/, Image name de
bian12
Calculating bitmap... Please wait...
done!
File system: EXTFS
Device size: 3.2 GB = 781769 Blocks
Space in use: 2.0 GB = 479674 Blocks
Free Space: 1.2 GB = 302095 Blocks
Block size:
             4096 Byte
Elapsed: 00:00:05 Remaining: 00:00:39 Rate:
Current Block: 53506 Total Block: 781769
Data Block Process:
Total Block Process:
```

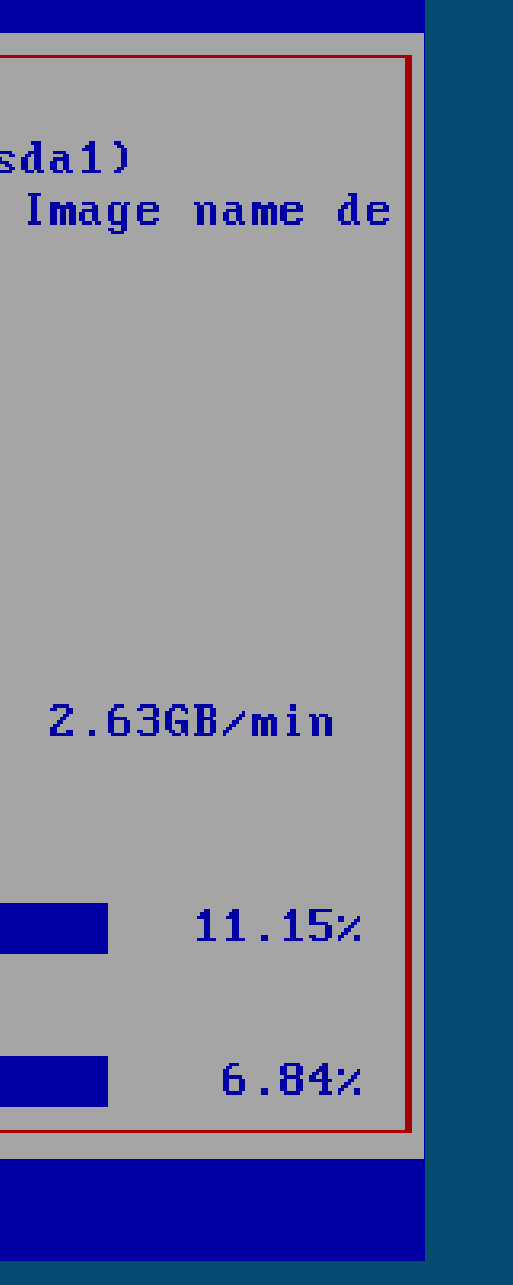